# **COVID-19 SALIVA TESTING INSTRUCTIONS**

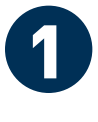

VAULT

How the test works

> PROVIDE YOUR SAMPLE

## Go to the Test Portal

Using the web browser on your mobile device, please visit:

**http://covid.vlt.co** Select "**NEXT**" to enter the test portal.

Create or Log in to

your Vault account

If you have an existing Vault

account, please login using

If you are a new user, create

phone number, date of birth,

sex, race and ethnicity, along

with your desired account

email and password. Please

select an email account you

**Provide your Kean** 

**University address** 

current residential address.

University address as follows:

**Residence Hall Name** 

Please provide your Kean

**Kean University** 

You will be asked to enter your

check frequently.

Address:

Address 2:

Union State:

ZIP Code:

07083

**New Jersey** 

City

your account by providing

your first and last name,

vour credentials.

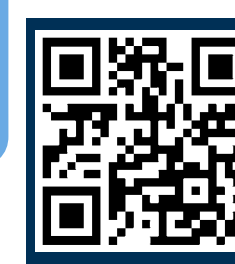

You can also use your mobile device camera to **scan this QR code** to enter the Vault Health portal.

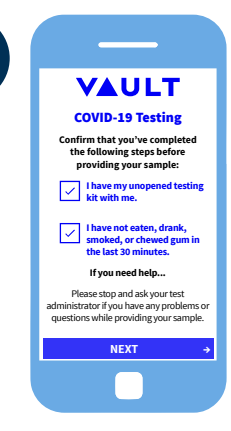

**COVID-19 Testing** 

Step 1:

Open your kit and enter the kit ID

number.

OR

NEXT

SD987654321987

Re-enter Kit ID Number SD987654321987

6

## Complete your Test Kit Profile

Select "**New Jersey**" as the location of the test.

Review the Vault COVID-19 Test Kit reminders and agree to the terms and conditions.

Complete the Exposure Details, COVID-19 Symptons, and Testing Reminders questionnaire.

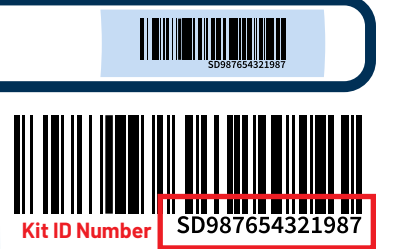

## Scan or Enter your Kit ID Number

Using the camera on your mobile device, scan the barcode on the collection tube. You may need to enable, or allow, the web browser to access your camera in order to scan the barcode. You may also manually enter your kit ID number in the text fields provided.

## Prepare to Provide Saliva Sample

Once your kit ID is entered, select "**NEXT**" and continue to proceed forward setting up your test kit profile until your are ready to begin providing your saliva sample at the instruction of a staff member.

## **REMINDER:** When completing your Vault Health portal questionnaire, be sure to **allow** Union County to receive your results.

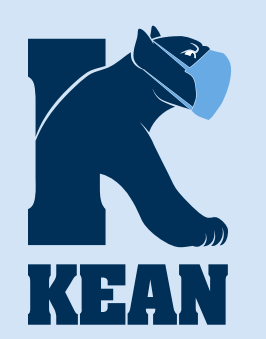

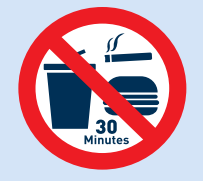

No eating, drinking, smoking or gum chewing 30 minutes prior to providing the saliva sample. FILL LINE Fill the collector tube with saliva up to the fill line.

Once the collector tube is filled up to the fill line, with minimal saliva bubbles, remove the funnel and screw on the provided cap.

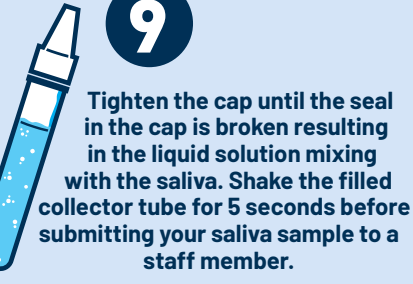

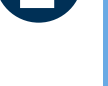

Already have an account with Vault? Log in <>>> First name Courgar [dougar [908) 737-5326 ] Date of birth 09/01/2002 Sex ○ Male ○ Female ● Decline to identify NEXT →

VAULT

Please enter your current residential address

This information is needed for accurate

local and state reporting.

NEXT

Kean University

Cougar Hall

New Jersey

-ZIP Code 07083

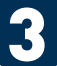

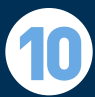

## **Getting your Results**

ougark@kean.edu Vault Health Your Test **Results Are In** 

You should get your test result in 24-72 hours after you submit your sample.

Your results will be sent directly to the email address you used to sign up for the Vault Health portal.

From: Vault Health Subject: Your Test Results Are In

To access and view your results, you will need to login to the Vault Health portal using your credentials.

In the event that you do <u>NOT</u> get your result within 3 days, please contact Robin Mansfield, Director of Kean University Student Health Services at rmansfie@kean.edu.

## **POSSIBLE TEST RESULTS**

Negative: You DO NOT currently have COVID-19 Positive: You DO have COVID-19

## **Resources Available to You**

### **Department of Public Safety and Police EMERGENCY? DIAL 9-1-1** m(908)737-4800

## **Student Health Services**

O Downs Hall, Room 126 ⊠hsnurses@kean.edu foy/keanshs **(908)737-4880** www.kean.edu/offices/student-health-services

## Office of Residential Student Services

• Whiteman Hall, Room 08 **(908)737-6800** 

⊠reslife@kean.edu foy/keanrss

www.kean.edu/rss

## Counseling, Disability, Alcohol and other Drug Services

Obwns Hall, Room 127 **(908)** 316 8217 www.kean.edu/counseling-center

⊠ counseling@kean.edu Ø/keancounselingcenter

KEAN

## **Receiving a Negative Result**

If you receive a negative test result from Vault Health there is nothing else that you need to complete for this testing period and you have successfully you have completed all of the requirements. Please remember to abide by all applicable residence hall and social distancing guidelines, including completing the #CampusClear app daily.

## **Reporting a Positive Result**

If you are a resident student and test positive, please immediately contact Student Health Services at (908) 737-4883 or (908) 737-4887, or the Residence Hall Director (RHD) on-duty.

Kean University cares about your well-being and wants to make sure you have access to campus resources to assist you during this time. You can contact the RHD on-duty through your residence hall Community Center, your Resident Assistant (RA), the RA on-duty in your residence hall or the residence hall security desk.

Once you have spoken to Student Health Services and/or the RHD on-duty, please go to the Kean University Student Health Portal at

https://kean.studenthealthportal.com to upload your positive test result within 24 hours after receipt.

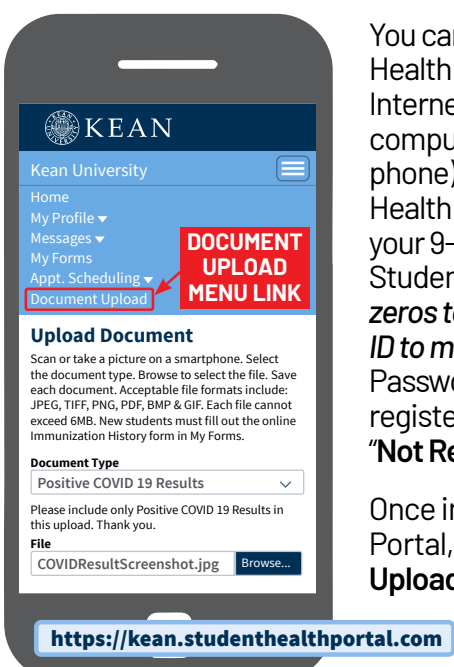

You can access the Student Health Portal from any Internet-enabled device (ex: computer, tablet, or mobile phone). Login to the Student Health Portal by entering vour 9-digit Kean University Student ID number (add zeros to the beginning of your ID to make it 9-digits) and Password. If you are not yet registered, you may select "Not Registered? Register."

Once in the Student Health Portal, select "Document Upload" from the menu. While on the "Document Upload"

page, select "Positive

### COVID 19 Results" from the "Document Type"

dropdown menu and then upload a screenshot of vour test result. Representatives from Student Health Services and Residential Student Services will be in contact with you to provide additional guidance.

Please limit your exposure to others, including suitemates, family and friends, by staying in your assigned residence hall space until you receive further instructions from Residential Student Services and/or Student Health Services.